# MANUALE

Manuale per la compilazione di istanze per:

# Presentazione Progetti luglio 2022

# Sommario

| 1 | COS  | SA PREPARARE PRIMA DI INIZIARE2                          |  |  |
|---|------|----------------------------------------------------------|--|--|
|   | 1.1  | Accesso SPID / CIE                                       |  |  |
|   | 1.2  | Chi può inoltrare l'istanza2                             |  |  |
|   | 1.3  | Cosa preparare per semplificare l'inoltro dell'istanza2  |  |  |
| 2 | CAR  | ICAMENTO DELLA PRATICA                                   |  |  |
|   | 2.1  | Presentazione della domanda4                             |  |  |
|   | 2.2  | Anagrafica dell'interessato4                             |  |  |
|   | 2.3  | Dati del Tutore / Amministratore di Sostegno / Delegato5 |  |  |
|   | 2.4  | Progetto5                                                |  |  |
|   | 2.5  | Altre informazioni – formazione scolastica6              |  |  |
|   | 2.6  | Altre informazioni – situazione lavorativa6              |  |  |
|   | 2.7  | Contratti6                                               |  |  |
|   | 2.8  | Dati bancari7                                            |  |  |
|   | 2.9  | Dichiarazioni7                                           |  |  |
|   | 2.10 | Documenti allegati all'istanza8                          |  |  |
|   | 2.11 | Modulistica                                              |  |  |
|   | 2.12 | Allegati9                                                |  |  |
|   | 2.13 | Privacy Policy9                                          |  |  |
|   | 2.14 | Inoltro dell'istanza/domanda9                            |  |  |
| 3 | CON  | ITROLLO DELLE DOMANDE TRASMESSE10                        |  |  |

Rev.1 Giacomo FIORENTINI

# 1 COSA PREPARARE PRIMA DI INIZIARE

# 1.1 ACCESSO SPID / CIE

ASSICURARSI DI AVERE LO SPID O LA CARTA D'IDENTITA' ELETTRONICA E TUTTE LE RELATIVE PASSOWORD PER AUTENTICARSI CON QUESTE MODALITA'.

• Per procedere a richiedere lo SPID consultare il sito:

https://www.spid.gov.it/

• Per procedere a richiedere la CIE (Carta d'Identità Elettronica) consultare il sito:

https://www.cartaidentita.interno.gov.it/

## 1.2 CHI PUÒ INOLTRARE L'ISTANZA

La domanda potrà essere presentata da:

- dall'interessato;
- dal Tutore, nominato dal tribunale;
- dall'Amministratore di Sostegno, nominato dal tribunale;
- da un Delegato (familiare, persona di fiducia ecc.) munito di opportuna delega da parte dell'interessato al contributo.

Nel caso di **Tutore** ovvero di **Amministratore di Sostegno** si dovrà produrre copia, allegata alla domanda, della nomina del tribunale a Tutore ovvero Amministratore di Sostegno.

Nel caso di **Delegato** si dovrà produrre copia, allegata alla domanda, della delega firmata da entrambe le parti (i.e. interessato e delegato).

## 1.3 COSA PREPARARE PER SEMPLIFICARE L'INOLTRO DELL'ISTANZA

Creare una cartella sul computer. Tale cartella sarà il raccoglitore di tutti i documenti da predisporre ovvero allegare alla domanda.

#### Delega

Scaricare (se serve) la <u>delega</u> solo se la domanda viene inserita da un soggetto diverso dal beneficiario che sia delegato (familiare, persona di fiducia etc...). La delega va compilata, firmata e digitalizzata/scansionata. Si consiglia di dare il nome del file: delega.2022.pdf.

La delega è disponibile al seguente link:

#### https://bit.ly/3HmqNAP

#### Nomina del tribunale

La nomina del tribunale va prodotta nel caso che chi compila la domanda è il Tutore oppure l'Amministratore di Sostegno. In questo caso scansionare o produrre in forma elettronica la nomina, salvandola con nome di file: nominaTribunale.2022.pdf.

NOTA: Nel caso in cui la domanda è inviata dall'interessato, ovviamente non serve allegare ne delega e nomina del tribunale.

#### Progetto personalizzato

Obbligatorio. Scansionare il progetto. Consigliamo di salvarlo con il nome progetto.2022.pdf

#### Contratto/i di lavoro e denuncia rapporto domestico

*Obbligatorio*. Per ogni contratto di lavoro istituito nell'anno 2022, vanno prodotte le copie elettroniche in formato PDF di ciascun contratto e di ciascuna ricevuta di denuncia rapporto di lavoro domestico (INPS).

Scansionate il contratto o i contratti che riguardano l'anno di riferimento. Consigliamo di numerarli e salvarli come: contratto.01.2022.pdf, contratto.02.2022.pdf e così via.

Scansionare le relative ricevute INPS nello stesso ordine dei contratti, sempre riferiti all'anno di riferimento. Consigliamo di numerarli e salvarli come: ricevuta.inps.contratto.01.2022.pdf, ricevuta.inps.contratto.02.2022.pdf e così via.

#### Carta d'identità

Obbligatorio predisporre copia elettronica della carta d'identità di chi presenta la domanda. Consigliamo di salvarla e chiamarla: documentoldentita.pdf

#### Alcuni dati utili

Scrivere in un foglio i seguenti dati (meglio se in un documento digitare per fare copia e incolla) per comodità:

- Codice fiscale del beneficiario
- Iban del beneficiario

# 2 CARICAMENTO DELLA PRATICA

Per presentare la domanda e quindi avviare l'inserimento della pratica cliccare su:

https://procedimenti.regione.marche.it/Pratiche/Avvia/13771

Si ricorda che i campi evidenziati con asterisco rosso \* sono obbligatori e devono essere inseriti, mentre gli altri sono opzionali salvo direttamente specificato nella domanda.

L'inserimento della richiesta/domanda prevede la compilazione delle varie sezioni elencate e che saranno dettagliate di seguito:

- Presentazione della domanda
- Dati del Tutore/Amministratore di Sostegno/Delegato
- Progetto
- Altre informazioni formazione scolastica
- Altre informazioni situazione lavorativa
- Contratto con l'Assistente 1
- Contratto con l'Assistente 2

- Contratto con l'Assistente 3
- Dati Bancari
- Dichiarazioni
- (Possibili) Documenti da allegare all'istanza
- Modulistica
- Allegati
- Privacy Policy

## 2.1 PRESENTAZIONE DELLA DOMANDA

In questa sezione iniziale bisogna innanzitutto indicare chi presenta la domanda, cioè se è l'interessato stesso, il tutore, l'amministratore di sostegno o un delegato (familiare, persona di fiducia etc...).

## Avvia Pratica

Presentazione Progetti luglio 2022

Compila i campi

Presentazione della domanda

Chi presenta la domanda? \*

L'interessato
Il tutore
L'amministratore di sostegno
Il delegato (familiare, persona di fiducia, ecc.)

# 2.2 ANAGRAFICA DELL'INTERESSATO

| Anagrafica dell'Interessato                                                            |       |
|----------------------------------------------------------------------------------------|-------|
| Nome *                                                                                 | li li |
| Cognome *                                                                              |       |
| Comune di Residenza - inserire<br>nome del comune e sigla<br>provincia es: Jesi (AN) * |       |
| Indirizzo *                                                                            |       |
| Codice Fiscale *                                                                       |       |
| Email *                                                                                |       |
| Telefono o Cellulare *                                                                 |       |
| Telefono o Cellulare 2                                                                 |       |

Indicare le informazioni relative al beneficiario diretto, e quindi Nome, Cognome, Comune di residenza, Indirizzo, Codice Fiscale, Email ed almeno un recapito telefonico (telefono fisso e/o cellulare). Si ricorda che i campi indicati con l'asterisco rosso sono obbligatori.

# 2.3 DATI DEL TUTORE / AMMINISTRATORE DI SOSTEGNO / DELEGATO

| Dati del Tutore / Amministrator | e di sostegno / Delegato |
|---------------------------------|--------------------------|
| Nome                            |                          |
| Cognome                         |                          |
| Codice Fiscale                  |                          |
| Email                           |                          |
| Telefono o Cellulare            |                          |

Dati del Tutore / Amministratore di sostegno / Delegato

Se chi sta compilando la domanda è Tutore, Amministratore di Sostegno o Delegato, è obbligatorio qui inserire tutti i dati richiesti.

Si fa notare che in questo caso, si dovrà allegare:

- se chi compila è Tutore, andrà allegata copia della nomina del tribunale;
- se chi compila è Amministratore di Sostegno, andrà allegata copia della nomina del tribunale;
- se chi compila è Delegato, andrà compilata, firmata e scansionata la relativa dichiarazione;

#### 2.4 PROGETTO

| Dec estas                                                                                                    |                                    |   |
|----------------------------------------------------------------------------------------------------|------------------------------------|---|
| Progetto                                                                                                    |                                    |   |
| Livello Assistenziale (come<br>indicato nel Progetto<br>personalizzato redatto<br>dall'UMEA) *                                | Seleziona una voce                 | * |
| Budget di progetto annuale<br>(come indicato nel Progetto<br>personalizzato redatto<br>dall'UMEA) *                           | €                                  |   |
| Numero di ore di assistenza<br>personale settimanali (come<br>indicato nel Progetto<br>personalizzato redatto<br>dall'UMEA) * |                                    |   |
| Tipologia disabilità prevalente *                                                                                             | ○ Fisica                           |   |
|                                                                                                    | ○ Intellettiva                     |   |
|                                                                                                    | ○ Mentale                          |   |
|                                                                                                    | ○ Sensoriale                       |   |
|                                                                                                    | ○ Disturbi dello spettro autistico |   |
| Altre disabilità                                                                                                    |                                    |   |

In questa sezione si dovranno inserire le informazioni del progetto vita indipendente. Come indicato, bisogna inserire:

- il livello assistenziale così come indicato nel Progetto personalizzato redatto dall'UMEA;
- il budget del progetto **annuale** così come indicato nel Progetto personalizzato redatto dall'UMEA;
- il numero di ore di assistenza personale, così come indicato nel Progetto personalizzato redatto dall'UMEA;
- il tipo di disabilità prevalente;
- eventuali altre disabilità.

#### 2.5 ALTRE INFORMAZIONI – FORMAZIONE SCOLASTICA

| Altre informazioni - formazione scolastica       |                            |  |
|--------------------------------------------------|----------------------------|--|
| L'interessato frequenta un corso                 | ⊖ Si                       |  |
| di studi? *                                      | ○ No                       |  |
| Se si, specificare tipo di percorso<br>di studio |                            |  |
| Titolo di studio conseguito *                    | ○ Licenza elementare       |  |
|                                                  | ○ Licenza media            |  |
|                                                  | O Diploma scuola superiore |  |
|                                                  | O Laurea                   |  |

Inserire le informazioni concernenti la formazione scolastica dell'interessato. Indicare se l'interessato frequenta corsi di studio, ed in caso affermativo indicare il tipo percorso di studio e il titolo di studio raggiunto.

## 2.6 ALTRE INFORMAZIONI – SITUAZIONE LAVORATIVA

Altre informazioni - situazione lavorativa

| L'interessato svolge attualmente | ⊖ Si |
|----------------------------------|------|
| attività lavorativa? *           | ⊖ No |
| Se si, specificare quale         |      |

Indicare le informazioni circa la situazione lavorativa. Indicare se l'interessato svolge attualmente un'attività lavorativa, ed in caso affermativo indicare quale.

## 2.7 CONTRATTI

In questa sezione è possibile inserire fino a 3 contratti

| Contratto con l'Assistente  | 1                                                         |              |
|-----------------------------|-----------------------------------------------------------|--------------|
| Tipologia del contratto *   | ○ Tempo determinato                                       |              |
|                             | ○ Tempo indeterminato                                     | A            |
|                             | $\bigcirc$ Contratto con cooperativa o altro ente privato | 1            |
| Data inizio contratto *     | gg/mm/aaaa                                                |              |
| Data fine contratto         | gg/mm/aaaa                                                | -            |
| Numero di ore settimanali * |                                                           |              |
| Contratto con l'Assistente  | 2                                                         |              |
| Tipologia del contratto *   | <ul> <li>Contratto non attivo</li> </ul>                  | •            |
|                             | ○ Tempo determinato                                       | $\mathbf{O}$ |
|                             | <ul> <li>Tempo indeterminato</li> </ul>                   | <b>S</b>     |
|                             | $\bigcirc$ Contratto con cooperativa o altro ente privato | 1.           |
| Data inizio contratto       | gg/mm/aaaa                                                |              |
| Data fine contratto         | gg/mm/aaaa                                                |              |
| Numero ore settimanali      |                                                           |              |
|                             |                                                           |              |
| Contratto con l'Assistente  | 3                                                         |              |
| Tipologia del contratto *   | ○ Contratto non attivo                                    |              |
|                             | O Tempo determinato                                       | 7            |
|                             | O Tempo indeterminato                                     |              |
|                             | $\bigcirc$ Contratto con cooperativa o altro ente privato |              |
| Data inizio contratto       | gg/mm/aaaa                                                | $\sim$       |
| Data fine contratto         | aa /mm / 2020                                             |              |
| bata fine contracto         | gg/mm/aaaa u                                              |              |

E' obbligatorio almeno inserire il primo contratto (Contratto con Assistente 1). Gli altri si possono inserire se ci sono in essere altri contratti. Ricordarsi nella sezione Allegati di caricare le copie dei contratti e le ricevute INPS di rapporto di lavoro domestico.

## 2.8 DATI BANCARI

| Dati Bancari            |  |
|-------------------------|--|
| IBAN dell'interessato * |  |

Inserire l'IBAN dell'interessato, controllando accuratamente.

# 2.9 DICHIARAZIONI

In questa sezione si va a dichiarare che, l'IBAN è corretto ed è intestato all'interessato, che i documenti allegati sono conformi all'originale e la veridicità dei dati inseriti nella domanda.

Dichiarazioni

| 10                                                                 |      |       |
|--------------------------------------------------------------------|------|-------|
| Codice Fiscale                                                     |      |       |
| Email                                                              |      | a 💭 🔪 |
| Dichiaro che l'IBAN è intestato<br>all'interessato *               | O Si |       |
| Dichiaro che i documenti allegati<br>sono conformi all'originale * | ⊖ si |       |
| Attesto la veridicità dei dati<br>inseriti nel presente istanza *  | O Si |       |

#### 2.10 DOCUMENTI ALLEGATI ALL'ISTANZA

Qui indicare i tipi di documenti che saranno allegati (vedi sezioni successive) alla domanda. Si fa notare che **sono obbligatori** almeno:

- copia del progetto personalizzato;
- copia del contratto di lavoro ( o copie dei contratti se ci sono più contratti in essere );
- copia della ricevuta di denuncia di rapporto di lavoro domestico INPS ( o copie se ci sono più contratti in essere);
- copia della carta d'identità di sta compilando/presentando la domanda;

Per gli altri tipi di documenti:

- se chi compila è un Delegato, è obbligatorio allegare la relativa copia firmata da delegante e delegato;
- se chi **compila** è un **Tutore** oppure un **Amministratore di Sostegno**, è obbligatorio **allegare** copia dell'atto di nomina da parte del tribunale

#### Documenti allegati all'istanza

| Lista documenti che allego in<br>copia: | <ul> <li>Progetto personalizzato (obbligatorio)</li> <li>Contratto di lavoro (obbligatorio)</li> </ul> |  |
|-----------------------------------------|----------------------------------------------------------------------------------------------------|--|
|                                         | 🗆 Denuncia rapporto di lavoro domestico INPS (obbligatorio)                                            |  |
|                                         | 🗆 Carta d'identità di chi presenta la domanda (obbligatorio)                                           |  |
|                                         | Nomina del tribunale a Tutore o Amministratore di Sostegno                                             |  |
|                                         | Delega del Delegato                                                                                    |  |

#### 2.11 MODULISTICA

Qui è disponibile scaricare un modello per presentare la delega nel caso in cui chi compila è un delegato dell'interessato. In questo caso compilarla, firmarla e scansionarla per allegarla alla domanda.

| Modulistica | Scarica i moduli, compilali, firmali e caricali nella sezione sotto. |          |
|-------------|----------------------------------------------------------------------|----------|
|             | Allegato                                                             | Delega . |

# 2.12 ALLEGATI

Allegati (Opzionale)

+ Aggiungi allegato Seleziona TUTTI i documenti allegati da protocollare (max 10 MB ciascuno, totale con documento principale < 100 MB, max 100 allegati), formati ammessi: pdf, txt, p7m, tif, jpg, htm, gif, xml, bmp, eml, odt, ods, doc, docx, xls, xlsx, csv

In questa sezione caricare tutti i documenti da allegare alla domanda.

Per allegare un file cliccare il tasto + Aggiungi allegato e poi sfoglia e selezionare il file o i file da allegare alla domanda.

## 2.13 PRIVACY POLICY

In questa sezione spuntare la dichiarazione attestante la lettura ed accettazione dell'informativa privacy visibile anche a questo indirizzo:

https://procedimenti.regione.marche.it/Pratiche/Privacy

# 2.14 INOLTRO DELL'ISTANZA/DOMANDA

|                                                                      | ► Avvia                                                                                                    |
|----------------------------------------------------------------------|----------------------------------------------------------------------------------------------------|
| Modalità per richiesta<br>informazioni da parte degli<br>interessati | Per informazioni è possibile contattare: vitaindipendente@regione.marche.it Oppure Alessandra Bigoni; Tel.: 0718064059; Oppure Emanuela Lucertini; Tel.: 0718064488; Oppure Maria Laura Bernacchia; Tel. 0718064026. |

Cliccare "Avvia", seguirà una schermata di riepilogo con l'anteprima della domanda. Si raccomanda di prestare attenzione ai dati inseriti, ed all'elenco degli allegati inseriti.

Attenzione ai dati relativi all'eventuale incaricato (diverso dall'interessato), i dati devono essere corrispondenti.

#### ATTENZIONE

Nel caso si riscontri qualche errore, è possibile tornare indietro premendo il tasto "Annulla" e correggere le informazioni inserite.

Nel caso sia tutto a posto, premere il pulsante di "Conferma" per inviare definitivamente la domanda. Apparirà una schermata simile alla seguente:

| IBAN del beneficiario                                                 |                          |  |  |  |  |
|-----------------------------------------------------------------------|--------------------------|--|--|--|--|
| Dichiarazioni                                                         |                          |  |  |  |  |
| Dichiara che i documenti allegati sono<br>conformi all'originale:     |                          |  |  |  |  |
| Attesta la veridicità dei dati inseriti nel<br>presente procedimento: |                          |  |  |  |  |
| •                                                                     | · •                      |  |  |  |  |
| Allegati                                                              | •                        |  |  |  |  |
| Allegato                                                              | xm • xml                 |  |  |  |  |
| Allegato                                                              | FILE_RENL_CONTAZIONE.xis |  |  |  |  |
| Caricamento in corso                                                  |                          |  |  |  |  |
| Allegato                                                              | mav.pdf                  |  |  |  |  |
| Allegato                                                              | allegatoF.pdf            |  |  |  |  |
| Allegato                                                              | delega.pdf               |  |  |  |  |
| Allegato                                                              | documento_identita.pdf   |  |  |  |  |

Al termine del caricamento, il sistema visualizzerà la seguente videata.

Area cittadino

| Avviata! La  | segnati | ura di protocol | llo della nuova pratica è 14 3 24/1 | 1/2021 R_MARCHE GRM GR A 5 | 20.70.30/2020/SPO/66 .            | ×          |
|--------------|---------|-----------------|-------------------------------------|----------------------------|-----------------------------------|------------|
| Benvenuto!   |         |                 |                                     |                            |                                   |            |
| Codice fisca | le      | BRNN            | /LR648471251Y                       |                            |                                   |            |
| Nome         |         | Maria           | Laura                               |                            |                                   |            |
| Cognome      |         | Berna           | cchia                               |                            |                                   |            |
| Email        |         | maria           | .laura.bernacchia@regione.marche.it |                            |                                   |            |
| Modifica     |         |                 |                                     |                            |                                   |            |
| Pratiche     | avv     | iate            |                                     |                            |                                   |            |
| Data         | Ora     | Stato           | Tipologia procedimento              | Segnatura di protocollo    |                                   |            |
| 24/11/       | 10:00   | Protocollata    | VITA INDIPENDENTE -<br>TRASMISSIONE | 143. 39 24/11/2021 R_MARC  | HE GRM GR A 520.70.30/2020/SPO/66 | Visualizza |

con a segnatura di protocollo è la ricevuta della ricezione della domanda da parte del sistema

# 3 CONTROLLO DELLE DOMANDE TRASMESSE

Le domande trasmesse possono essere visualizzate accedendo al link: https://procedimenti.regione.marche.it/Cittadino Nel quale sarà possibile controllare la domanda inviata e anche visualizzare l'esito. cliccando sul tasto VISUALIZZA, sarà possibile controllare sia i dati che i documenti trasmessi (in fondo alla pagina)

| mlFile               |  |  |
|----------------------|--|--|
| FILE_RENDICONTAZIONE |  |  |
| Ø stipendi           |  |  |
| @ mav                |  |  |
| allegatoF            |  |  |
| Ø delega             |  |  |
| Ø documento_identita |  |  |

e cliccandoci sopra, potranno essere visualizzati.

**IMPORTANTE** Nel caso si riscontri qualche errore entro il termine del bando, sarà possibile reinvitare la domanda. Non è possibile MODIFICARLA.